## CFECGC

## Gestion des newsletters

- 1. Se connecter sur <a href="http://www.cfecgc.org/frk/admin/">http://www.cfecgc.org/frk/admin/</a>
  - login : admin
  - pass : CAQNRu3
- Cliquer sur Publications > Liste, Choisir la dernière newsletter (vérifier et noter le n°)
- 3. Faire défiler la page, et cliquer sur HTML en rouge tout en bas
- 4. Copier le contenu de la textarea qui vient d'apparaitre
- 5. Aller sur <a href="http://www.dirtymarkup.com/">http://www.dirtymarkup.com/</a> dans un nouvel onglet
  - coller le html
  - vérifier l'absence de copier / coller word, nettoyer si besoin et copier le html à nouveau
- 6. Aller sur <a href="http://www.willpeavy.com/minifier/">http://www.willpeavy.com/minifier/</a>
  - coller le html
  - cliquer sur Minify en bas à gauche
  - copier le html minifié
- 7. Aller sur <a href="http://extranet.dolist.net/">http://extranet.dolist.net/</a>
  - Iogin : dev@anodeetcathode.net
  - pass : Bp528082@
- 8. Choisir cfe-cgc
- Aller sur B. Gestion des messages > 3. Création édition dans le menu à gauche
- 10. Cliquer sur Créer un message
- 11. Coller le html vinifié dans le textarea
- 12. Mettre le titre du message : La newsletter, Le + Syndical N°XXX
- 13. Cliquer sur **Prévisualiser** en bas
- 14. Vérifier le message
- 15. Cliquer sur Enregistrer
- 16. Attendre la fin de l'analyse

- 17. Aller sur C. Gestion des campagnes > 1. Préparation édition dans le menu à gauche
- 18. Choisir le message à envoyer puis cliquer sur Étape suivante
- 19. Mettre le bon objet du message : La newsletter, Le + Syndical N°XXX
- 20. Vérifier l'expéditeur : newsletter@info.cfecgc.org
- 21. Vérifier l'adresse de réponse : mathieu.bahuet@cfecgc.fr
- 22. Cocher Version en ligne du message
- 23. Cocher Courriel de synthèse
- 24. Cliquer sur Étape suivante en bas
- 25. Cliquer sur Étape suivante en bas (ignore les résultats d'analyse)
- 26. Cliquer sur Terminer en bas
- 27. Cocher Envoyer un BAT
- 28. Choisir le segment Segments Testeurs (5/6 contacts email)
- 29. Cliquer sur Compter les abonnés actifs (doit afficher 5 ou 6 contacts actifs)
- 30. Cliquer sur Envoyer le BAT puis Fermer

Attendre la validation de la cfecgc, tu peux leur mettre un email pour être sur

- Aller sur C. Gestion des campagnes > 2. Campagnes en cours dans le menu à gauche (la dernière page affichées, tu n'as pas besoin de te reconnecter si la cfe est réactive)
- Dans la colonne Type de traitement de la liste choisir Demande d'envoi réel puis Continuer

Attention une fois l'envoi planifié il ne sera pas possible de revenir en arrière

- Choisir le segment d'envoi Tous les abonnés (11XXX contacts email)
- 2. Si la newsletter est préparée en avance tu peux planifier l'envoi pour le jeudi à 8h via le calendrier et les champs heures + minutes
- 3. Cliquer sur Compter les abonnées actifs puis Valider
- 4. Confirmer en cliquant Valider dans la popup
- 5. Vérifier le récapitulatif (titre, date d'envoi, expéditeur etc)
- 6. Cliquer sur Envoyer la campagne et Ok dans la popup de confirmation
- 7. Cliquer sur Fermer
- 8. Vérifier de temps en temps sur C. Gestion des campagnes > 2. Campagnes en cours > Campagnes en cours d'envoi en haut que l'envoi est bien parti

## Accès FTP

- Serveur : cfecgc.nfrance.com
- Login : cfecgc
- Pass : jClfwWrE
- chemin : /home/users/cfecgc/www/front/